334.244.9200 334.244.9214

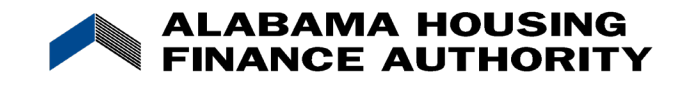

### Event Details - How to enter a tenant event.

The "Event Details" screen allows you to record move-ins, move-outs, re-certifications, vacancies, or transfer outs for a particular unit.

To access Event Details, from the Properties Listing screen, choose the property that the unit is in.

On the left-hand side of the Property Details screen, click on the II next to the building that the unit is in. This will show a list of all units in the building.

Finally, click on the 🖪 next to the desired unit and a list of events for that unit will appear. Each event is visible under the unit number on the left-hand side of the screen. The most recent event will appear at the top of the list. If there are no events, only "Add New Event" will appear.

Click on the "Add New Event" to enter the "Event Details" screen.

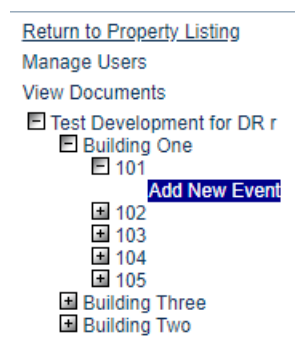

## **Enter Tenant Event Information**

Once in the Event Details screen, the tenant event information can be entered. Note: the <sup>10</sup> indicates the page is updating. Do not enter information until it is gone.

The 1<sup>st</sup> item on the page include the unit information. Select the date of the event. If this is a Move In event, you will need to select the move-in date; otherwise, it will already be filled in.

| Unit #             | 102       |                 |          |  |
|--------------------|-----------|-----------------|----------|--|
| Number of Bedrooms | 2 Bedroom | Square footage  | 750      |  |
| Event Date         | 1/9/2025  | Initial Move-in | 1/9/2025 |  |

You will then select the event type. Type of events include Move In, Move Out, Recertify, Transfer Out, Adjustment.

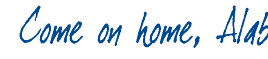

334.244.9200 334 244 9214

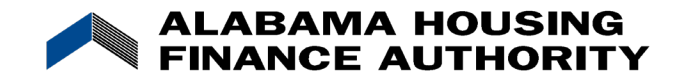

The Unit Identity will be automatically filled in based upon the set-up for this unit on the Unit Information screen.

| Unit Informat      | ion          |            |            |
|--------------------|--------------|------------|------------|
| Unit Name          | 102          |            |            |
| Number Of Bedrooms | 2 Bedroom    | ~          |            |
| Square Footage     | 750          |            |            |
| AMI Percentage     | 40%          | ~          |            |
| Unit Identity      | Program Unit | ~          |            |
| Status Date        | 01/09/2025   |            |            |
| Status             | Vacant       |            |            |
|                    |              |            |            |
| Funding Pro        | gram         | Start Date | End Date   |
| HOME               | ~            | 02/25/2014 | 02/25/2014 |

| Update |        |      |      |
|--------|--------|------|------|
|        | <br>"_ | <br> | <br> |

If you select the "Move In" option under "Event Type", you must enter information in all of the open cells.

- Choose utility allowance, once chosen the amount will appear in the "Allowance Amount" \_ cell
- You must enter the gross income in the "Total Household Income" and the "Household -Income at Move-in" cells
- Choose the Rent Level % and Income Level %
- Enter the tenant paid rent in the "Tenant Rent Portion" cell -
- Enter the federal rental assistance amount in the "Federal Rental Assist Amount" cell -
- Choose a "Special Needs Code" -
- Enter the non-federal rental assist amount in the "Non-Federal Rental Assist Amount" cell -
- Choose a Rental Assist Type -

~

- Enter the household member size into the "HH Member Count" cell -
- Choose a Rental Assist Source -
- Select an answer in the "All Student House" cell
- Enter the number of full-time students in the "Student Count" cell \_
- Select Funding Program(s) -
  - Choose all active programs for the project
- Choose an answer in the "Student Status Exemption" cell
- If necessary, enter a note in the "Notes" cell -
- Check the box beside "Live-in Caretaker" if the household has a live-in caretaker \_

Note: Do not select a Rental Assistance Source without a Rental Assistance Amount.

334.244.9200 334.244.9214

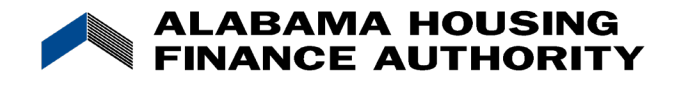

|                           |           |                                     |              | _ |
|---------------------------|-----------|-------------------------------------|--------------|---|
| Event Type                | Move In 🗸 | Unit Identity                       | Program Unit | ~ |
| Utility Allowance         | ~         | Allowance Amount                    | 0.0          |   |
| Total Household<br>Income |           | Household Income at<br>Move-in      |              |   |
| Rent Level %              | 30% 🗸     | Income Level %                      | 30%          | ~ |
| Tenant Rent Portion       |           | Federal Rental Assist<br>Amount     |              |   |
| Special Needs Code        | None 🗸    | Non-Federal Rental<br>Assist Amount |              |   |
|                           |           | Rental Assist Type                  | N/A          | ~ |
| HH Member Count           | 0         | Rental Assist Source                | 811 PRA      | ~ |
| All Student House         | ~         | Student Count                       | 0            |   |
| Funding Program           | Пноме     | Student Status<br>Exemption         | N/A          | ~ |
|                           |           | Notes                               |              |   |
|                           |           |                                     |              |   |
| Live-in Caretaker         |           |                                     |              | / |

Based on the event type choice, previously entered tenant information will appear, and other cells will open so that new information can be entered.

Recertify and Adjustment Event Types:

- The Household Income at Move-in will appear if it was entered on the Move In tenant event
- The Household Members listed on the previous Tenant Event will appear.

334.244.9200 334.244.9214

Come on home, Alat

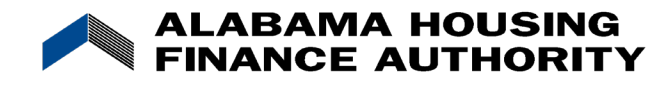

If you select "Transfer Out" option under "Event Type", you will also need to select the Building and Unit to which they are transferring. If no units appear in the drop down list, there are no vacant units in that building. Verify unit stats in the Building Details screen.

# **Building Details**

| Building One                   |           |      | ]     | BIN                 | IN-06-99999 |
|--------------------------------|-----------|------|-------|---------------------|-------------|
| 1232 Downtown                  |           |      | ]     | Unit Count          | 5           |
| Indianapolis                   |           | IN 🗸 | 46206 | Actual Unit Count   | 5           |
| County                         | Marion    | ~    |       | Applicable Fraction | n 0.00      |
| Placed In Service Date         | 12/1/2007 |      |       |                     |             |
| Owner Pays Utilities<br>Notes: | ✓         |      |       |                     |             |
|                                |           |      |       |                     |             |

### Update

| Unit Name  | Num Bedrooms | Sq Footage | AMI Percent | Unit Status |
|------------|--------------|------------|-------------|-------------|
| <u>101</u> | 2 Bedroom    | 750        | 60%         | Occupied    |
| <u>102</u> | 2 Bedroom    | 750        | 40%         | Vacant      |
| <u>103</u> | 2 Bedroom    | 750        | 60%         | Occupied    |
| <u>104</u> | 2 Bedroom    | 750        | 40%         | Occupied    |
| <u>105</u> | 2 Bedroom    | 750        | 60%         | Vacant      |

You will need to select the appropriate Utility Allowance. Your choices will be limited to the allowances that you have set up for this property and unit-type. The "Allowance Amount" will be filled in with the amount set up as Tenant-paid.

| Event Type           | Transfer Out | ~ | Unit Identity    | Program Unit 🛛 🗸 |  |
|----------------------|--------------|---|------------------|------------------|--|
| Transfer to Building | ~            |   | Unit             | ~                |  |
| Utility Allowance    | Butler PHA 🗸 |   | Allowance Amount | 93.00            |  |

A Transfer In event type will automatically appear in the new unit.

| Unit #             | 102         |     |                 |                  |  |
|--------------------|-------------|-----|-----------------|------------------|--|
| Number of Bedrooms | 2 Bedroom   |     | Square footage  | 750              |  |
| Event Date         | 1/9/2025    | ] 🏢 | Initial Move-in | 12/1/2014        |  |
| Event Type         | Transfer In | ~   | Unit Identity   | Program Unit 🔹 🗸 |  |

### You must update the following:

- Choose the utility allowance
- Enter the Total Household Income.
- The Household income at Move-in will automatically fill in based upon what was entered in the Move-in event; however, it can be adjusted if needed.

334.244.9200

334.244.9214

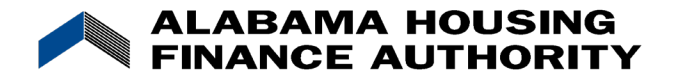

- The Rent Level % and Income Level % will default to the % from the previous unit.
- Enter the Tenant Rent Portion and the Rental Assistance information (amount, type, and source).
- Select the applicable Special Needs Code (elderly, disabled, etc.)

| Utility Allowance      | ~        | Allowance Amount                    | 0        |
|------------------------|----------|-------------------------------------|----------|
| Total Household Income | 20000.00 | Household Income at<br>Move-in      | 20000.00 |
| Rent Level %           | 60% 🗸    | Income Level %                      | 60% 🗸    |
| Tenant Rent Portion    | 0.00     | Federal Rental Assist<br>Amount     | 0.00     |
| Special Needs Code     | None 🗸   | Non-Federal Rental Assist<br>Amount | 0.00     |
|                        |          | Rental Assist Type                  | N/A 🗸    |
| HH Member Count        | 1        | Rental Assist Source                | N/A 🗸    |

- Enter the number of members in the household and the applicable student information.
- Select the funding program(s) that apply to this unit.

| HH Member Count   | 1    | Rental Assist Source     | N/A 🗸 |
|-------------------|------|--------------------------|-------|
| All Student House | No 🗸 | Student Count            | 0     |
| Funding Program   | HOME | Student Status Exemption | N/A 🗸 |

Add or delete household members

To add a new household member, click on "Add Member". Enter each member's information comprised of two rows.

If you need to delete a member, use the "Delete" button to the right of that member's information.

| Add Member                   |                           |                           |                             |                          |
|------------------------------|---------------------------|---------------------------|-----------------------------|--------------------------|
|                              |                           | HOUSEHOL                  | D MEMBERS                   |                          |
| First Name<br>Student Status | Last Name<br>Relationship | SSN<br>Race and Ethnicity | Birth Date<br>Special Needs | Current Income<br>Gender |
| Jim                          | Smith                     | ***-**-1111               | 4/29/1980                   | 20000.00                 |
| Non-Student V                | Head of Household 🗸       | D - Not disclosed V       | None                        | ✓ Male ✓                 |
|                              |                           | Hispanic Or Latino        |                             |                          |
|                              |                           |                           |                             | Delete                   |
|                              |                           |                           |                             |                          |
|                              |                           |                           |                             |                          |
|                              |                           |                           |                             |                          |
|                              |                           |                           |                             |                          |

334.244.9200 334.244.9214

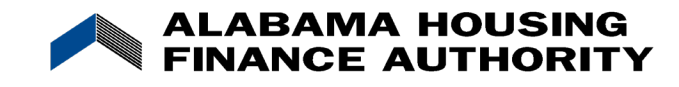

Add Non-Asset Income

Enter the income information for each member of the household that provides income by clicking "Add Non-Asset Income".

- Choose the name of the household member.
- Enter income amount in the appropriate cell from the income categories (employment or wages, social security/SSI, pensions, public assistance, other income).

| Add N | on-Asset income          |                       |                          |  |  |  |
|-------|--------------------------|-----------------------|--------------------------|--|--|--|
|       | INCOME OTHER THAN ASSETS |                       |                          |  |  |  |
|       |                          | Employment or Wages   |                          |  |  |  |
|       |                          | Social Security / SSI |                          |  |  |  |
|       |                          | Pensions              |                          |  |  |  |
|       |                          | Public Assistance     |                          |  |  |  |
|       | Member                   | Other Income          | Income other than Assets |  |  |  |
|       |                          | \$0.00                | \$0.00                   |  |  |  |
|       |                          | \$0.00                |                          |  |  |  |
| Т     | otals:                   | \$0.00                |                          |  |  |  |
|       |                          | \$0.00                |                          |  |  |  |
|       |                          | \$0.00                |                          |  |  |  |

#### Add Asset Income

Add Non-Asset Income

Click on "Add Asset Income" to get started.

- If the income from assets is less than or equal to the yearly income limitation, then enter the total of actual income earned from all assets.
- If the income from assets is greater than the yearly imputed income limitation, then enter the information for each member that has an asset.

| Add Asset Income                                             |           |   |               |                  |               |        |                     |                |                          |        |
|--------------------------------------------------------------|-----------|---|---------------|------------------|---------------|--------|---------------------|----------------|--------------------------|--------|
| INCOME FROM ASSETS - LESS THAN OR EQUAL TO INCOME LIMITATION |           |   |               |                  |               |        |                     |                |                          |        |
| Enter Total of ACTUAL INCOME earned from all Assets          |           |   |               |                  |               |        | 0.00                |                |                          |        |
| INCOME FROM ASSETS (Greater than Imputed Income Limitation)  |           |   |               |                  |               |        |                     |                |                          |        |
|                                                              | Member    |   | Type of Asset | Current/Disposed | NNPP/Real/Tax | Relief | Cash Value of Asset | Actual/Imputed | Annual Income from Asset |        |
|                                                              | Jim Smith | ~ |               | с 🗸              | NNPP 🗸        | [      |                     | Actual 🗸       |                          | Delete |
|                                                              | Totals:   |   |               |                  |               |        | \$0.00              |                | \$0.00                   |        |

Calculate Total Household Income & Member Income

Once you have entered the non-asset income and asset income, click "Calculate Total Household Income & Member Income".

Calculate Total Household Income & Member Income

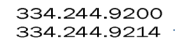

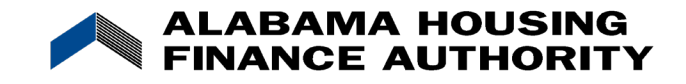

## Save Information

Once you have entered the information, click the "Update" button to validate and save the event information. If you need to delete an event, use the "Delete This Event' button. You can delete an event if the year has not been finalized.

Update

Delete This Event

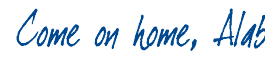